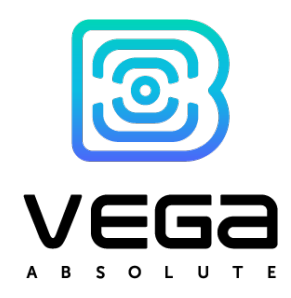

# IOT Vega TimeCorrector

# Manual

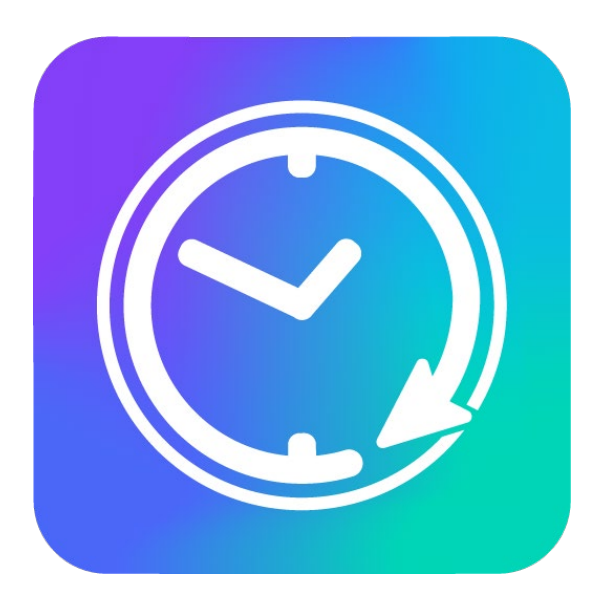

www.vega-absolute.ru

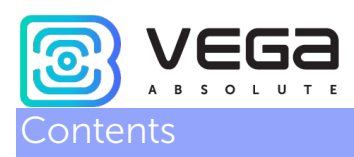

| IOT Vega TimeCorrector Description | . 3 |
|------------------------------------|-----|
| Features                           | . 4 |
| Installing                         | . 5 |

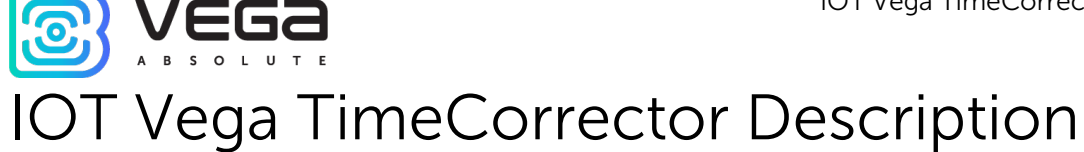

IOT Vega TimeCorrector is a tool for automatically adjusting time on the end devices connected to IOT Vega Server. IOT Vega TimeCorrector is in touch with IOT Vega Server via WebSocket API.

End devices send a packet once a week asking for time adjustments. Receiving this packet, the program compares the time of the end device with its own and sends time adjustment packet to the device in case of significant deviations.

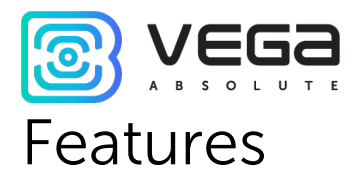

- Supporting any LoRaWAN end devices with version is 1.0.3 and above which operating through Vega protocol
- Supporting the class A and C end devices
- o Automatic time correction on the end devices
- o Connection with IOT Vega Server through WebSocket API
- o Open initial code

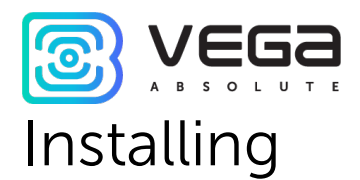

For IoT Vega TimeCorrector operation the free software is needed: Node.js and

Links to download and install those applications:

https://git-scm.com/ https://nodejs.org/ru/

After successful installing Node.js and Git you must doing the next steps:

1. Open command line from administrator name and go to the directory where TimeCorrector will be placed.

Command

#### cd C:\...

Git.

If the directory is located on the other disk you must previously switch to it by the command **G**: (or other disk letter)

| ом cmd - Ярлык                                                                                                    | - | $\times$ |
|----------------------------------------------------------------------------------------------------|---|----------|
| Microsoft Windows [Version 10.0.18362.720]<br>(с) Корпорация Майкрософт (Microsoft Corporation), 2019. Все права защищены. | ļ | ^        |
| C:\Windows\System32>G:                                                                                                    |   |          |
| G:\>cd G:\IOT VEGA                                                                                                    |   |          |
| G:\IOT VEGA>                                                                                                    |   |          |
|                                                                                                    |   |          |
|                                                                                                    |   |          |
|                                                                                                    |   |          |

2. Reload TimeCorrector by the command:

#### git clone https://github.com/VegaAbsolute/IotVegaTimeCorrector.git

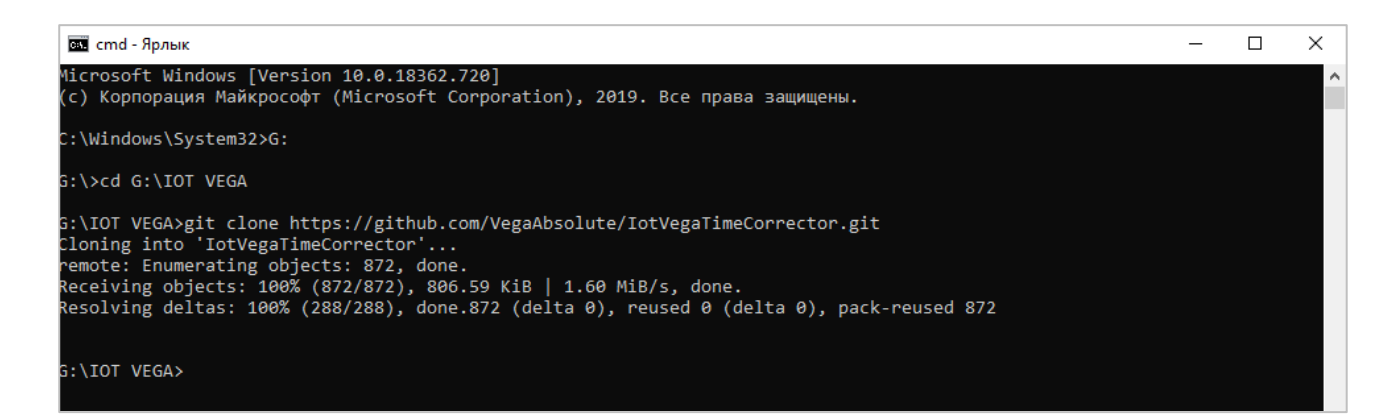

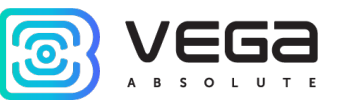

3. Go to the created directory and execute:

#### npm install

| есе cmd - Ярлык                                                                                                    | - | × |
|----------------------------------------------------------------------------------------------------|---|---|
| G:\IOT VEGA>cd G:\IOT VEGA\IotVegaTimeCorrector                                                                                                    |   | ^ |
| G:\IOT VEGA\IotVegaTimeCorrector>npm install<br>npm notice created a lockfile as package-lock.json. You should commit this file.<br>added 42 packages from 34 contributors and audited 77 packages in 7.491s<br>found 13 vulnerabilities (4 low, 2 moderate, 7 high)<br>run `npm audit fix` to fix them, or `npm audit` for details<br>G:\IOT VEGA\IotVegaTimeCorrector> |   |   |
|                                                                                                    |   |   |

## 4. Open **Config.ini** file in the TimeCorrector directory.

| git            | 18.03.2020 7:53 | Папка с файлами |       |
|----------------|-----------------|-----------------|-------|
| daemon         | 18.03.2020 8:05 | Папка с файлами |       |
| libs           | 18.03.2020 7:53 | Папка с файлами |       |
| node_modules   | 18.03.2020 7:54 | Папка с файлами |       |
| 📄 .gitignore   | 18.03.2020 7:53 | Текстовый докум | 1 КБ  |
| 慮 config       | 18.03.2020 7:56 | Параметры конф  | 1 КБ  |
| 🌋 index        | 18.03.2020 7:53 | файл JavaScript | 1 КБ  |
| LICENSE        | 18.03.2020 7:53 | Файл            | 2 КБ  |
| 📓 package      | 18.03.2020 7:53 | Файл "JSON"     | 1 КБ  |
| 📓 package-lock | 18.03.2020 7:54 | Файл "JSON"     | 11 КБ |
| README.md      | 18.03.2020 7:53 | Файл "MD"       | 1 КБ  |
|                |                 |                 |       |

### 5. Change server address, server port, login and password on yours.

| 🧾 *config – Блокнот                           |
|-----------------------------------------------|
| Файл Правка Формат Вид Справка                |
| #config.js version 1.0.0                      |
| [ws]                                          |
| #The address of the server WebSocket IotVega  |
| address=ws:// <mark>192.168.0.182:8002</mark> |
| #The user of the server WebSocket IotVega     |
| user= <mark>root</mark>                       |
| #The user password                            |
| password=123                                  |
| #~~~~~~~~~~~~~~~~~~~~~~~~~~~~~~~~~~~~~~       |
| #Other app settings                           |
| #~~~~~~~~~~~~~~~~~~~~~~~~~~~~~~~~~~~~~~       |
| [other]                                       |
| #debug mode                                   |
| debug enabled=true                            |

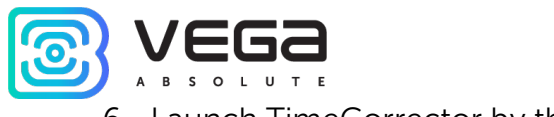

6. Launch TimeCorrector by the command:

#### npm start

At this stage, you need to check whether everything is working correctly. A positive result is shown in the screenshot.

| npm                                                                                                    | _      | $\times$ |
|----------------------------------------------------------------------------------------------------|--------|----------|
| 3:\IOT VEGA\IotVegaTimeCorrector>npm start                                                                                                    |        | ^        |
| > IotVegaTimeCorrector@1.0.4 start G:\IOT VEGA\IotVegaTimeCorrector<br>> node index.js                                                                                                    |        |          |
| March 18, 2020 7:57 AM: Successful connection on WS<br>March 18, 2020 7:57 AM : Success authorization on server iotvega<br>March 18, 2020 7:58 AM : Ping<br>March 18, 2020 7:59 AM : Ping                                                   |        |          |
| March 18, 2020 8:00 AM : Need to adjust the time to 101264298 seconds, on the device with devEui 303036345B<br>March 18, 2020 8:00 AM : The time on device 303036345B386010 has been successfully adjusted<br>March 18, 2020 8:00 AM : Ping | 386010 |          |

**ATTENTION!** With this method of launching the application, it will be active only while the console is open. Launching the application as a Windows service with the ability to autostart at system startup is described below.

- If you continue to follow this instruction so you need to stop application by the pressing Ctrl+C and then Y buttons.
- 8. Next, enter the command:

npm install -g qckwinsvc

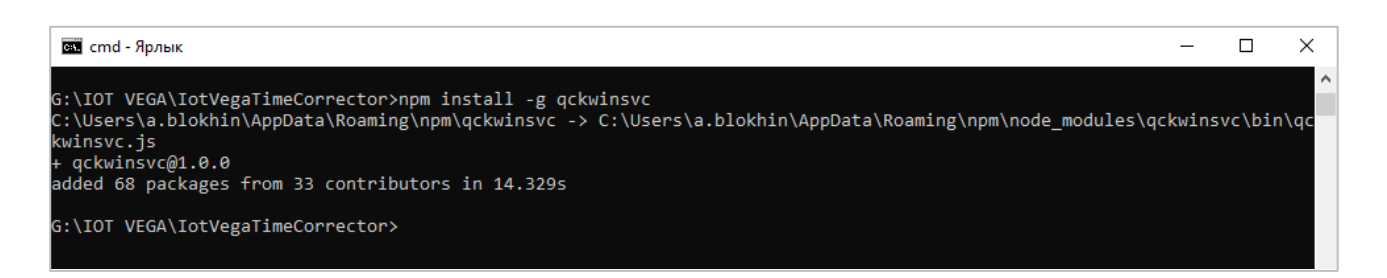

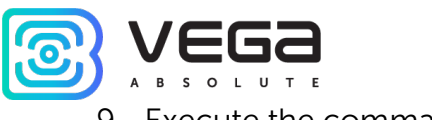

9. Execute the command:

qckwinsvc --name "TimeCorrector" --description "IoTVegaTimeCorrector" -script "G:\IOT VEGA\IotVegaTimeCorrector\index.js" -startImmediately

where **name** – service name, **description** is some comment, **script** – the path to the application, **startImmediately** – start the service just after adding. In the **script** field necessarily change the path on yours. **Name** and **description** changing is optional

| ота cmd - Ярлык                                                                                                    | _      |        | ×        |
|----------------------------------------------------------------------------------------------------|--------|--------|----------|
| G:\IOT VEGA\IotVegaTimeCorrector>npm install -g qckwinsvc<br>C:\Users\a.blokhin\AppData\Roaming\npm\qckwinsvc -> C:\Users\a.blokhin\AppData\Roaming\npm\node_modules\qck<br>kwinsvc.js<br>+ qckwinsvc@1.0.0<br>added 68 packages from 33 contributors in 14.329s | kwinsv | c\bin\ | ^<br>(qc |
| G:\IOT VEGA\IotVegaTimeCorrector≻qckwinsvcname "TimeCorrector"description "IoTVegaTimeCorrector"so<br>VEGA\IotVegaTimeCorrector\index.js"startImmediately<br>Service installed.<br>Service started.                                                              | cript  | "G:\IC | DT       |
| G:\IOT VEGA\IotVegaTimeCorrector>                                                                                                    |        |        |          |

The service is available for configuration by standard administration tools.

| 🌆 Управление к                                                                                                    | сомпьютером                                                                    |                                                                                                    |                                                                                                    |                                                                         |                                                                                                    |                                                                                                    | - |
|----------------------------------------------------------------------------------------------------|--------------------------------------------------------------------------------|----------------------------------------------------------------------------------------------------|----------------------------------------------------------------------------------------------------|-------------------------------------------------------------------------|----------------------------------------------------------------------------------------------------|----------------------------------------------------------------------------------------------------|---|
| Файл Действи                                                                                                    | е Вид Справка                                                                  |                                                                                                    |                                                                                                    |                                                                         |                                                                                                    |                                                                                                    |   |
| 🗢 🄿 🔁 🗖                                                                                                    | 🔲 🔍 🛃 🚺 🖬 🕨 💷                                                                  | IÞ                                                                                                    |                                                                                                    |                                                                         |                                                                                                    |                                                                                                    |   |
| 🛃 Управление (                                                                                                    | 🛇 Службы                                                                       |                                                                                                    |                                                                                                    |                                                                         |                                                                                                    |                                                                                                    |   |
| Плани                                                                                                    | TimeCorrector                                                                  | Имя                                                                                                    | Описание                                                                                                    | Состояние                                                               | Тип запуска                                                                                                    | Вход от имени                                                                                                    | ^ |
| <ul> <li>Д Проск.</li> <li>Д Проск.</li> <li>Д Общи</li> <li>Докан</li> <li>Произ</li> <li>Диспе</li> <li>Запомина</li> <li>Управ.</li> <li>Службы</li> <li>Управ.</li> </ul> | Остановить службу<br>Перезапустить службу<br>Описание:<br>IoTVegaTimeCorrector | Microsoft App-V Client     Mosquitto Broker     Mozilla Maintenance Service     Office 64 Source Engine     OpenSSH Authentication A     Plug and Play     PrintWorkflow_95b173     Quality Windows Audio Vid     Shared PC Account Manager     Suba Recreaser, anocraaser. | Manages App-V users and v<br>MQTT v3.1.1 broker<br>Служба поддержки Mozill<br>Saves installation files used<br>Agent to hold private keys<br>Позволяет компьютеру ра<br>Рабочий процесс печати<br>Quality Windows Audio Vid<br>Manages profiles and acco | Выполняется<br>Выполняется                                              | Отключена<br>Автоматически<br>Вручную<br>Отключена<br>Вручную<br>Вручную<br>Вручную<br>Отключена<br>Вручную                                            | Локальная система<br>Локальная система<br>Локальная система<br>Локальная система<br>Локальная система<br>Локальная система<br>Локальная система<br>Локальная система<br>Сетевая система |   |
|                                                                                                    |                                                                                | SysMain     SysMain     TermViewer     TimeCorrector     WarpJITSvc     Windows Audio     Windows Search                                                                                                    | Служба узла для поставц<br>Поддерживает и улучшает<br>TeamViewer Remote Software<br>IoTVegaTimeCorrector<br>Provides a JIT out of proces<br>Управление средствами р<br>Индексирование контента                                                           | Выполняется<br>Выполняется<br>Выполняется<br>Выполняется<br>Выполняется | вручную<br>Автоматически<br>Автоматически<br><mark>Автоматически</mark><br>Вручную (активировать запуск)<br>Автоматически<br>Автоматически (отложенный | Сетевая служоа<br>Локальная система<br>Локальная система<br>Локальная система<br>Локальная служба<br>Локальная служба                                                                   |   |

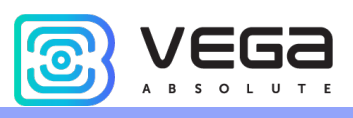

Document Information

| Title             | IOT Vega TimeCorrector            |
|-------------------|-----------------------------------|
| Document Type     | Manual – Translation from Russian |
| Document Number   | B02-timecor-01                    |
| Revision and Date | 01 - 08.04.2020                   |

This document applies to the following products:

| Product Name | Type Number            |
|--------------|------------------------|
| Software     | IOT Vega TimeCorrector |
|              |                        |
|              |                        |

# **Revision History**

| Revision | Date       | Name | Comments     |
|----------|------------|------|--------------|
| 01       | 08.04.2020 | KEV  | Release Date |
|          |            |      |              |
|          |            |      |              |
|          |            |      |              |

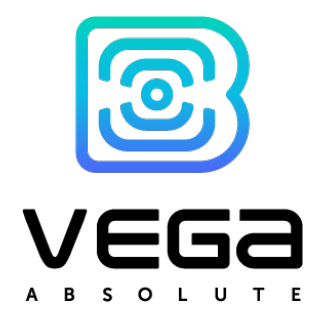

vega-absolute.ru

User Manual © OOO «Vega-Absolute» 2017